## Die Philips Hue Bridge an Ihrem SMART HOME by hornbach Gateway anlernen:

- 1. Öffnen Sie die SMART HOME by hornbach App oder verwenden Sie die Browseranwendung unter https://www.smarthomebyhornbach.de
- 2. Klicken Sie auf das Plus-Symbol in der Ecke oben rechts und nachfolgend auf den Begriff "Gerät".

| Browser       |                                |      |                                        |         |                                          |          |                                          | Арр          |            |                      |                 |   |
|---------------|--------------------------------|------|----------------------------------------|---------|------------------------------------------|----------|------------------------------------------|--------------|------------|----------------------|-----------------|---|
|               | SMART. HOME                    | = De | emohaus                                |         |                                          |          |                                          | 0            | =          | Demohaus             | +               | 1 |
|               | -                              |      | Komfort                                |         |                                          |          |                                          | Gateway      | Komf       | ort                  |                 |   |
|               | - 25                           |      | Danfoss Wohnzimme<br>Thermostat        | r > (   | Eurotronic Bad<br>Thermostat             | <u> </u> | Fibaro Fernbedienung<br>Fernbedienung    | Gerät        |            | Danfoss Wohnzimm     | er 21,5 °C      |   |
| Demo<br>Neust | bhaus<br>adt                   | ,    | Popp Fernbedienung                     | 21.5°C  | Popp Wandschalter                        | 22.5°C   | Constant of the                          | 🔆 Regel      |            | Eurotronic Bad       | 22,5 °C         | : |
| ==            | Status                         | -    | • Hernoedienung                        |         | Wandscharter                             |          |                                          | -            | (III)      | Eibara Eambadianun   | a               |   |
| <b></b>       | Geräte                         |      |                                        |         |                                          | -        | 1000                                     | State of the | (F)        | P Fibaro Fembedienun | lg              |   |
| 0             | Historie                       |      | Netzwerk                               |         |                                          |          |                                          | -            |            | Popp Fernbedienung   | 1               |   |
| ۵             | Einstellungen<br>Benutzerkonto | ^    | Reichweitenverstärker                  |         |                                          |          | -                                        | 152          |            | Popp Wandschalter    |                 |   |
|               | Gateway                        |      | Sicherheit                             |         |                                          |          | 1000                                     | 1000         | Netzv      | verk                 |                 |   |
| 0             | About                          |      | Fibaro Bewegung Flu<br>Bewegungsmelder | · · · ( | Fibaro Tür Eingang<br>Tür/Fensterkontakt | >        | 6 Fibaro Wasser Spülmaso<br>Wassermelder | chine >      | ( <u>?</u> | Aeotec Repeater      |                 |   |
|               |                                |      |                                        |         |                                          |          |                                          |              | STA        | TUS GERĂTE           | REGELN HISTORIE |   |
|               |                                |      |                                        |         |                                          |          |                                          |              | <b></b>    | Hinzufügen           |                 | ] |
|               |                                |      |                                        |         |                                          |          |                                          |              | GRUN       | DFUNKTIONEN          |                 |   |
|               |                                |      |                                        |         |                                          |          |                                          |              | -          | Gateway              | >               |   |
|               |                                |      |                                        |         |                                          |          |                                          |              | <b>Q</b>   | Gerät                | >               |   |
|               |                                |      |                                        |         |                                          |          |                                          |              | SAMI       | MLUNG                |                 | Í |
|               |                                |      |                                        |         |                                          |          |                                          |              |            | Gruppe               | >               |   |
|               |                                |      |                                        |         |                                          |          |                                          |              | FORT       | GESCHRITTEN          |                 |   |
|               |                                |      |                                        |         |                                          |          |                                          |              | 诙          | Regel                | >               |   |
|               |                                |      |                                        |         |                                          |          |                                          |              |            |                      |                 |   |

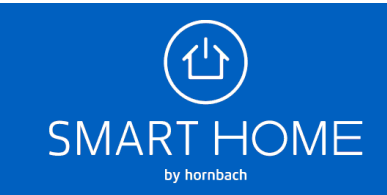

3. Wählen Sie die Philips Hue Bridge aus.

|                                                                                                    | Browser                                                                                                    | Арр                  |  |  |  |
|----------------------------------------------------------------------------------------------------|----------------------------------------------------------------------------------------------------|----------------------|--|--|--|
|                                                                                                    | ≡ Gerät hinzufügen                                                                                                    | ← Gerät hinzufügen   |  |  |  |
|                                                                                                    | Folgen Sie den Schritten in den Kurzanleitungen. Sie können jederzeit (+) drücken, um zu starten.                                                                                                    |                      |  |  |  |
|                                                                                                    | Imake Production       Imake Production       Imake Pro | FIBARO Smoke Sensor  |  |  |  |
|                                                                                                    | (i) FIBARO Motion Sensor                                                                                                    | PHILIPS HUE          |  |  |  |
| Demohaus<br>Neustadt                                                                                                    | > (C) FIBARO Smoke Sensor                                                                                                    | PHILIPS HUE Bridge   |  |  |  |
| Status                                                                                                    | PHILIPS HUE                                                                                                    | POPP                 |  |  |  |
| ■ Geräte                                                                                                    | PHILIPS HUE Bridge                                                                                                    |                      |  |  |  |
| Regeln                                                                                                    | Pope                                                                                                    | POPP Keytob          |  |  |  |
| +S Historie                                                                                                    | Рорр Кеу/ор                                                                                                    | POPP Wall Controller |  |  |  |
| Benutzerkonto                                                                                                    | POPP Wall Controller                                                                                                    | BORR Rower Plug      |  |  |  |
| Gateway                                                                                                    | (C) POPP Power Plug                                                                                                    | FOFFFOWEIFING        |  |  |  |
| ⑦ Hilfe & Kontakt                                                                                                    | SENSATIVE                                                                                                    | SENSATIVE            |  |  |  |
| About About |                                                                                                    | SENSATIVE Strips     |  |  |  |
|                                                                                                    |                                                                                                    | VISION               |  |  |  |
|                                                                                                    |                                                                                                    |                      |  |  |  |

4. Folgen Sie den Schritten in der Anleitung. Falls Sie diese Schritte bereits kennen, können Sie das Gateway jederzeit in den Anlern-Modus versetzen, indem sie auf das Plus-Symbol drücken.

|                                                                                                    | Арр                                                                                                    |                                                                                                    |  |  |  |
|----------------------------------------------------------------------------------------------------|----------------------------------------------------------------------------------------------------|----------------------------------------------------------------------------------------------------|--|--|--|
|                                                                                                    | ≡ Gerät hinzufügen                                                                                                    | ← PHILIPS HUE Bridge                                                                                                    |  |  |  |
|                                                                                                    | Folgen Sie den Schritten in den Kurzanleitungen. Sie können jederzeit (+) drücken, um zu starten.                                                                                                    | Drücken Sie jederzeit (+), um                                                                                                    |  |  |  |
| Demohaus   >     Neustadt   >     III Status   III Geräte     % Regein   -     -> Historie   -     III Einstellungen   -     Gateway   -     Ø Hilfe & Kontakt   -     III About   - | Anlernen     Image: State of the state of the st | Ihre Philips Hue Bridge muss bereits<br>mit Ihrem Internet-Router gekoppelt<br>und eingerichtet sein. Ihre Philips<br>Hue Lampen müssen ebenfalls<br>bereits mit Ihrer Philips Hue Bridge<br>verbunden sein.<br>Weitere Informationen finden Sie in<br>der Anleitung des Herstellers. |  |  |  |

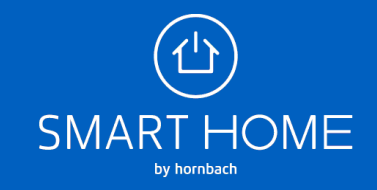

**5.** Alle Philips Hue Lampen, die mit Ihrer Philips Hue Bridge verbunden sind, werden jetzt Ihrem Gateway hinzugefügt.

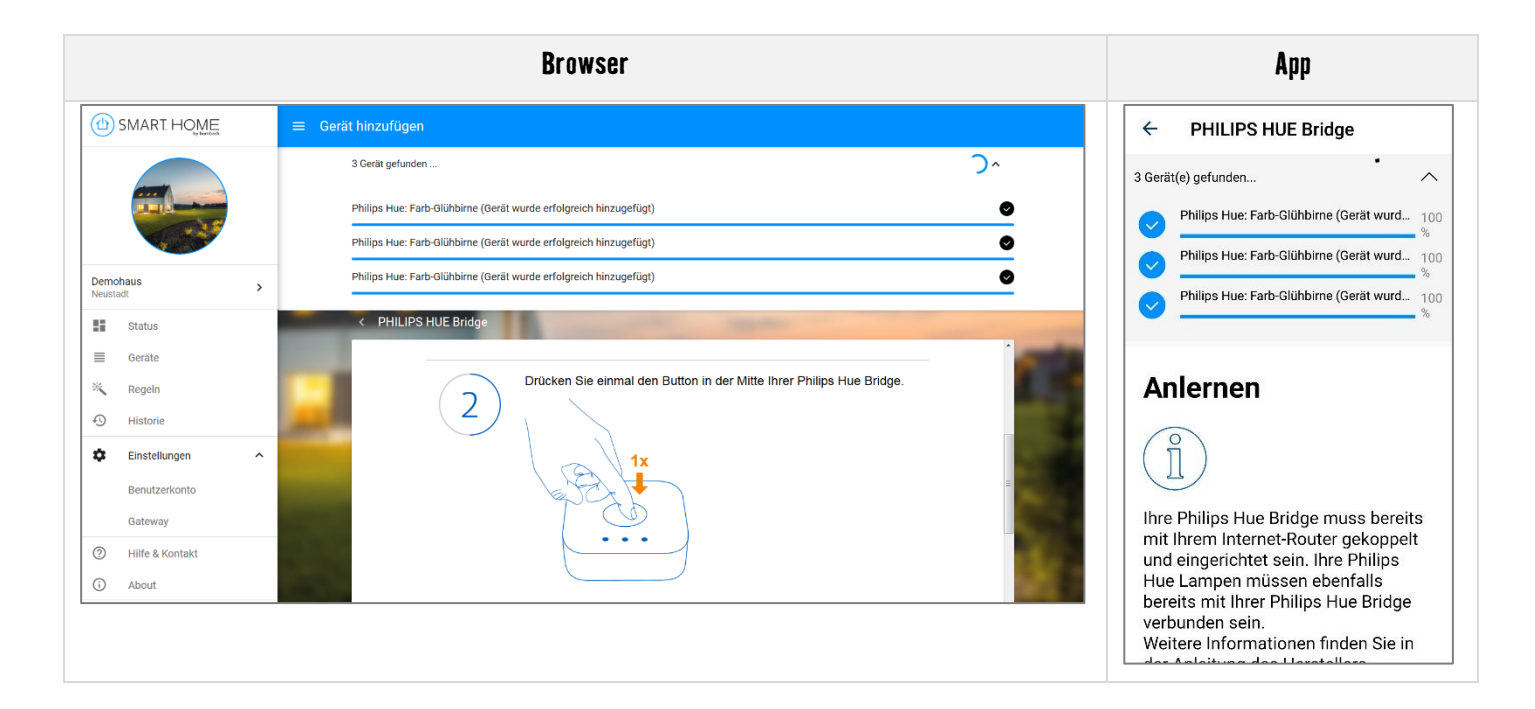

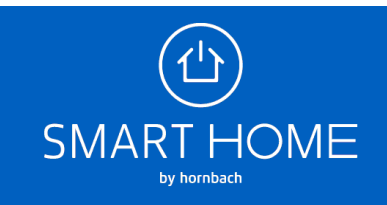

6. In der Geräteübersicht sehen Sie die hinzugefügten Lampen. Sie könne diese einzeln steuern oder in Gruppen zusammenfassen. Abhängig von dem Typ Ihrer Philips Hue Lampe, können Sie aus einer Vielzahl an Farb-, Dimm- und Farbtemperaturwerten wählen.

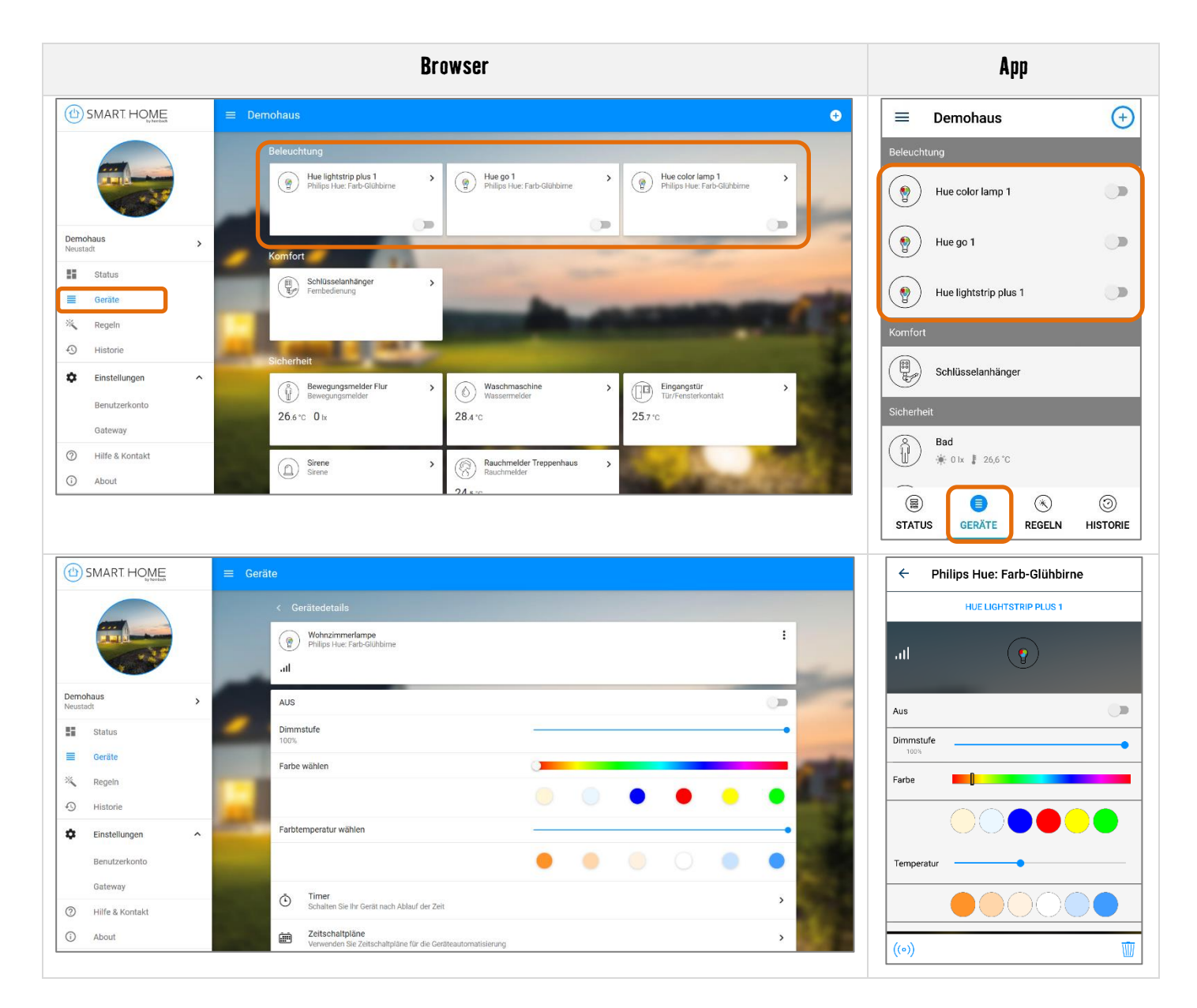

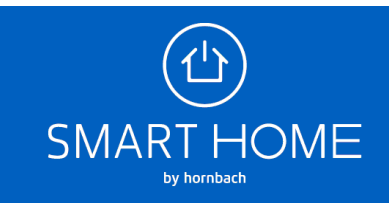

7. Wenn Sie die Lampen wieder entfernen möchten, wählen Sie den Menüpunkt Gateway bzw. Gateway bearbeiten aus und klicken Sie dann auf "Partner". Hier können Sie die Philips Hue Bridge von Ihrem Gateway entfernen. Mit der Bridge werden auch alle Lampen entfernt.

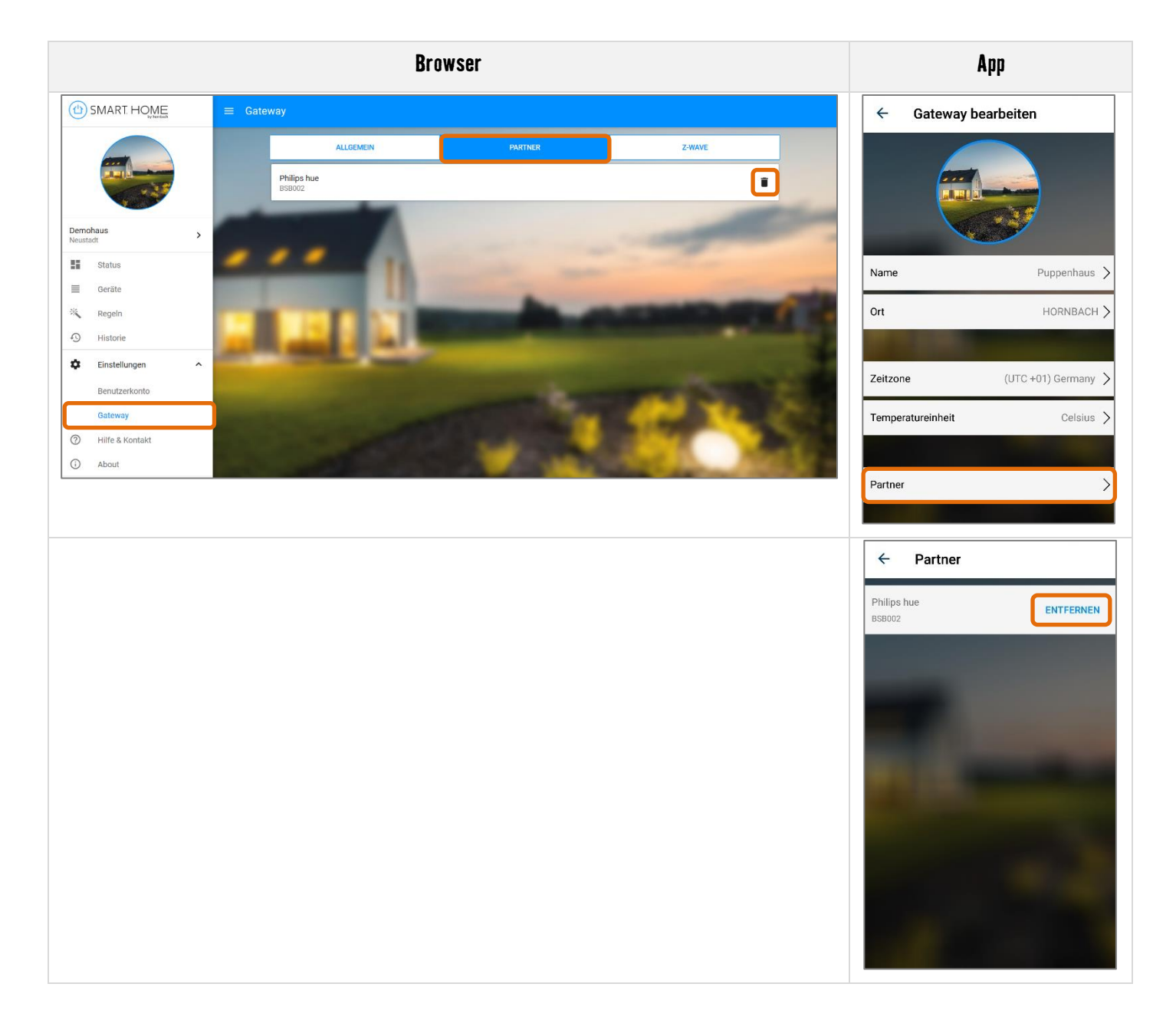

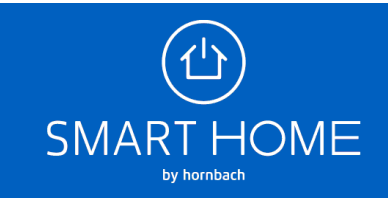